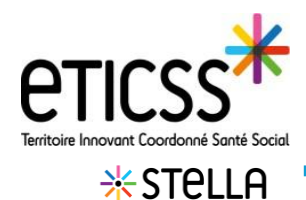

## Créer une demande depuis la liste des demandes ou un dossier patient

Depuis la « Liste des patients », cliquer sur le dossier patient (temporaire ou définitif), depuis la section « Demandes concernant le patient», cliquer sur «Ajouter une demande »

| LISTE DES PATIENTS                                                                                                    | LISTE DES DEMANDES                                                                                                    | LISTE DES ACTIONS                                           |
|----------------------------------------------------------------------------------------------------|----------------------------------------------------------------------------------------------------|-------------------------------------------------------------|
| Demandes concernant le participation de la concernant le participation de la concernant de la concernant de la concernant | Sient : 0<br>Aucune demande da<br>Was share aurung demande<br>Pau domande da<br>Siente aurung demande<br>Pau domande da | ns votre liste<br>e des sons faits<br>des sons faits<br>ann |

Depuis la « Liste des demandes », cliquer sur « Ajouter une demande »

| LISTE DES PATIENTS | LISTE DES DEMANDES | LISTE DES ACTIONS | AGENDA | GESTION DES G | ROUPES                         |                  |                       |
|--------------------|--------------------|-------------------|--------|---------------|--------------------------------|------------------|-----------------------|
| Liste des          | demandes           |                   |        |               | Télécharger une demande vierge | Voir Thistorique | + Ajouter une demande |

## Compléter le formulaire de demande

Le formulaire de création d'une demande s'ouvre.

Certains champs obligatoires sont indiqués par une astérix rouge (ex Titre), d'autres le seront pour la clôture de la demande, indiqués par : Nécessaire pour clôturer la demande

#### Compléter les champs suivants :

Titre de la demande : Compléter en texte libre.

| Tous les champs précédés d'un astérisqu | ue * sont obligatoires |        |                        |
|-----------------------------------------|------------------------|--------|------------------------|
| Contenu de la demande :                 |                        |        |                        |
| Titre de la demande                     |                        | Date d | échéance de la demande |
| demande de prise en charge DAC          |                        | 13/    | 06/2022 ©              |
| escription de la demande                |                        |        |                        |
|                                         |                        |        |                        |

| * Titre de la demande  | Date d'échéance de la demande |   |
|------------------------|-------------------------------|---|
| Information sur la PEC | jj / mm / aaaa                | Ö |
|                        |                               |   |

#### Il est possible d'indiquer une date d'échéance

| <u>Description de la demande :</u><br>en texte libre. | Salair ici                                                                       |  |
|-------------------------------------------------------|----------------------------------------------------------------------------------|--|
| <u>Réponse à la demande :</u><br>en texte libre.      | Réponse à la demande - Nécessaire pour clôturer la demande -         Saistir Ici |  |

En cas de difficultés, n'hésitez pas à contacter l'assistance au 0805 950 555 ou l'équipe animation (eticss-animation@esante-bfc.fr). Le GRADeS BFC reste à votre disposition pour répondre à toutes vos questions, remarques et suggestions.

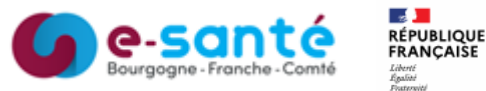

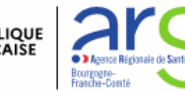

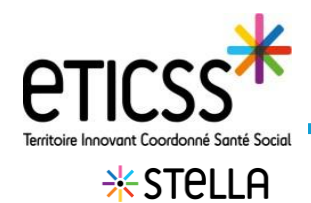

# Créer une demande

| <b>Type de la demande :</b> Il est possible de renseigner le type de la |
|-------------------------------------------------------------------------|
| demande en cliquant sur un des items proposés (formulaire               |
| différent selon les structures)                                         |

| Type de la deman     | de - Nécessaire por   | ur clôturer la demande |
|----------------------|-----------------------|------------------------|
| Information          | Orientation           | Prise en charge        |
| Animation terri      | toriale               |                        |
|                      |                       |                        |
|                      | Ou                    |                        |
| Type de la demande - | Nécessaire pour clôtu | rer la demande         |
| Accès au soin        | Prise en charge       | Actions de prévention  |
| Crise sanitaire      | Soutien aux profes    | sionnels               |

| Priorite de la dem | ande      |          |
|--------------------|-----------|----------|
| ✓ Faible           | — Normale | 🛕 Élevée |

Priorité de la demande : Il est possible d'indiquer une priorité en cliquant sur faible/normale ou élevée.

| « Profil du demandeur » ou « La demande concerne » :                                                                                                    | Informations sur le demandeur :                                                                                                    |
|----------------------------------------------------------------------------------------------------|----------------------------------------------------------------------------------------------------|
| <u>* S'il s'agit d'un patient :</u>                                                                                                    | Profil du demandeur - Nécessaire pour clôturer la demande                                                                                                    |
| 1 Cliquer sur « Patient », puis sur « Rechercher un patient »                                                                                                    | Patient Autre Professionnel Professionnel Professionnel Professionnel                                                                                                    |
| 2 Compléter a minima un de champs en respectant<br>les règles d'identito-vigilance puis cliquer sur<br>« Rechercher »                                                                                                    | Q. Rechercher un patient     1       Image: Recherche du patient eTICSS / Stella                                                                                                    |
| 3 Si l'identité existe, sélectionnez-la et cliquer sur<br>« Choisir ce patient ». Pour savoir, si le patient a un<br>dossier eTICSS, passer la souris sur l'étoile                                                                                                    | Recherche du patient :     2       Remesignez au moins un des champs précédéé d'un astérisque *     2       * Nom de naissance ou d'usage     * Prénom       Date de naissance     1 mm / asaa       Sexe     Code postal            |
| <ul> <li>Si vous ne souhaitez pas créer de dossier de coordination ou si l'identité est incomplète, cliquer sur « Créer une fiche patient Stella», pour créer une fiche patient</li> <li>Si l'identité n'existe pas, créez-la en cliquant sur « Créer un patient » (ci vous avez los droits, adressar vous au référente vous avez los droits, adressar vous au référente vous avez los droits, adressar vous au référente vous avez los droits, adressar vous au référente</li> </ul> | Steetcomez       ************************************                                                                                                    |
| identito-vigilance de votre établissement)                                                                                                    | Choisir ce patient + Créer un patient + Créer un dossier eTICSS + Créer une fiche patient Stella                                                                                                    |
| <ul> <li>* S'il s'agit de l'entourage :<br/>Cliquer sur « Entourage » puis préciser en texte libre.</li> </ul>                                                                                                    | Profil du demandeur - Nécessaire pour clôturer la demande          Profil du demandeur - Nécessaire pour clôturer la demande         Patient       Entourage         Prófessionnel       Structure         Précision sur l'entourage |

En cas de difficultés, n'hésitez pas à contacter l'assistance au 0805 950 555 ou l'équipe animation (eticss-animation@esante-bfc.fr). Le GRADeS BFC reste à votre disposition pour répondre à toutes vos questions, remarques et suggestions.

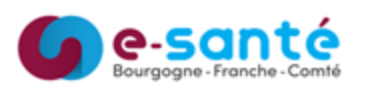

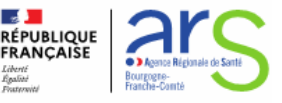

\* S'il s'agit d'un professionnel ou d'une structure :

- Pour indiquer un professionnel ou une structure, cliquer sur « Professionnel » ou « Structure »
- 2 Puis rechercher un professionnel/ une structure [dans le ROR]
- 4 Indiquer au moins un champ dans la recherche (nom, prénom, nom de l'unité ....) puis cliquer sur « Rechercher ».
  - Sélectionner le professionnel ou la structure à ajouter puis cliquer sur « Choisir ce professionnel » ou « Valider ».

NB : Indiquer que le professionnel est le médecin traitant en cochant cette case

| Profil        | du demandeur                                 |                           |                             |                    | Type de professionnel            | Ir   | nformations sur         | e demandeur :                |                            |                           |                     |                         |                                      |           |
|---------------|----------------------------------------------|---------------------------|-----------------------------|--------------------|----------------------------------|------|-------------------------|------------------------------|----------------------------|---------------------------|---------------------|-------------------------|--------------------------------------|-----------|
| ± •           | Patient 🕂 🚓 Entourage                        | Professionnel             | Structure                   | + Autre            | Sélectionner                     | -    | Profil du demano        | leur                         |                            |                           |                     | Type de structure       |                                      |           |
|               |                                              |                           |                             |                    | Sélectionner                     | 1 1  | 2 Patient               | Entourage                    | Professionnel              | 😭 Structure               | + Autre             | Sélectionner            | *                                    |           |
| Professi      | onne                                         |                           |                             |                    | Médecins généralistes            | 1.11 |                         |                              |                            |                           |                     | Sélectionner            |                                      |           |
|               |                                              |                           |                             |                    | Professionnels de ville          |      | tructure                |                              |                            |                           |                     | ESMS                    |                                      |           |
| 2             |                                              |                           |                             |                    | Professionnels hospitaliers      | 2    |                         |                              |                            |                           |                     | Organismes de protectio | in sociale et des organismes complér | mentaires |
| Q. <u>Rec</u> | rcher un professionnel + <u>Ajouter ur</u>   | n professionnel absent du | ROR → Transmettre           | une demande de mis | Professionnels du secteur social |      | Rechercher une          | tructure + Alouter un        | e structure absente du ROR |                           | lemande de mise à i | jour du ROR             |                                      |           |
| La            | demande provient du médecin traitan          | u .                       |                             |                    | ·                                | -    |                         |                              |                            |                           |                     |                         |                                      |           |
|               |                                              |                           |                             |                    |                                  | J    | _                       |                              |                            |                           |                     |                         |                                      |           |
| <b>.</b> A    | jout du professionnel de santé               |                           |                             |                    |                                  | ן ר  | Ajout                   | er une nouvelle stru         | cture                      |                           |                     |                         |                                      |           |
| Veuil         | llez saisir au moins un champ contenant      | à minima 2 caractères afi | in de réaliser la recherche | ,                  |                                  |      | Veuillez s              | aisir au moins un champ      | contenant à minima 2 cara  | ctères afin de réaliser i | la recherche        |                         |                                      |           |
| Rech          | herche du professionnel :                    |                           |                             |                    |                                  |      | 3                       | e d'une structure .          |                            |                           |                     |                         |                                      |           |
| N             | iom                                          | Prénom                    | Professi                    | ion                | Spécialité                       |      | Nome                    | e retablissement             |                            |                           | Nom de runite       |                         |                                      |           |
| 3             | stella70                                     |                           |                             |                    |                                  |      | ssiar                   | 1 rioz                       |                            |                           |                     |                         |                                      |           |
|               |                                              |                           |                             |                    |                                  |      | Catég                   | orie                         | Ville                      |                           |                     |                         | Code postal                          |           |
|               |                                              |                           |                             |                    |                                  |      |                         |                              |                            |                           |                     |                         |                                      |           |
| 4 🖻           | echercher 🤣 Réinitialiser                    | Annuler                   |                             |                    |                                  |      |                         |                              |                            |                           |                     |                         |                                      |           |
|               |                                              |                           |                             |                    |                                  |      |                         | C. Dila                      | delless Annulas            |                           |                     |                         |                                      |           |
|               |                                              |                           |                             |                    |                                  | 4 4  |                         | cher +  Keini                | laliser <u>Annuler</u>     |                           |                     |                         |                                      |           |
| III R         | ésultat de la recherche                      |                           |                             |                    |                                  |      |                         |                              |                            |                           |                     |                         |                                      |           |
|               |                                              |                           |                             |                    |                                  | l r  |                         |                              |                            |                           |                     |                         |                                      |           |
|               |                                              |                           |                             |                    |                                  |      | III Résulta             | t de la recherche            |                            |                           |                     |                         |                                      |           |
| 0             | Nous avons trouvé 1 profession               | nnel de santé corresp     | ondant à votre rech         | erche              |                                  |      |                         |                              |                            |                           |                     |                         |                                      |           |
| Séle          | ctionnez le professionnel de santé dans la l | liste ci-dessous.         |                             |                    |                                  |      |                         |                              |                            |                           |                     |                         |                                      |           |
|               |                                              |                           |                             |                    |                                  |      | Sélectionne             | z la structure dans la liste | ci-dessous.                | e a votre recherch        | e                   |                         |                                      |           |
|               |                                              |                           |                             |                    |                                  |      |                         |                              |                            |                           |                     |                         |                                      |           |
| 100           | RESPONDANCE                                  |                           |                             |                    |                                  |      |                         |                              |                            |                           |                     |                         |                                      |           |
| Choix         | Nom                                          | Prénom                    | Profession                  |                    | Spécialité                       |      | 1 CORRESPO              | NDANCE                       |                            |                           |                     |                         |                                      |           |
| Y 💿           | i Stella70                                   | Virginie                  |                             |                    |                                  |      | Choix Ty                | pe Nom                       |                            | Caté                      | gorie Code p        | ostal                   | Ville                                |           |
|               |                                              |                           |                             |                    |                                  |      |                         | _                            |                            | Servi                     | ce de               |                         |                                      |           |
| cr            | holsir ce professionnel Annuler              |                           |                             |                    |                                  |      | <u> </u>                | SSIAD RIOZ MONT              | BOZON                      | infirm<br>domi            | cile                |                         | BEAUMOTTE AUBERT                     | TANS      |
|               |                                              |                           |                             |                    |                                  |      |                         |                              |                            | (550                      |                     |                         |                                      |           |
|               |                                              |                           |                             |                    |                                  |      | No. of Concession, Name | Annula                       |                            |                           |                     |                         |                                      |           |
|               |                                              |                           |                             |                    |                                  |      | vander                  | Annuler                      |                            |                           |                     |                         |                                      |           |
|               |                                              |                           |                             |                    |                                  |      |                         |                              |                            |                           |                     |                         |                                      |           |

Remarque : si le professionnel ou la structure sont absents du ROR, il est possible les ajouter manuellement en cliquant sur

+ Ajouter un professionnel absent du ROR . La saisie est en texte libre.

Une demande de mise à jour du ROR peut aussi être réalisée en cliquant sur → <u>Transmettre une demande de mise à jour du ROR</u> puis en complétant le formulaire de contact.

En cas de difficultés, n'hésitez pas à contacter l'assistance au 0805 950 555 ou l'équipe animation (eticss-animation@esante-bfc.fr). Le GRADeS BFC reste à votre disposition pour répondre à toutes vos questions, remarques et suggestions.

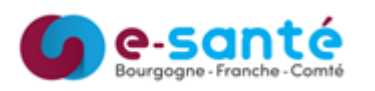

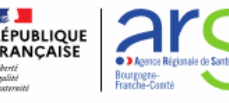

Version 4 - modifié en octobre 2023

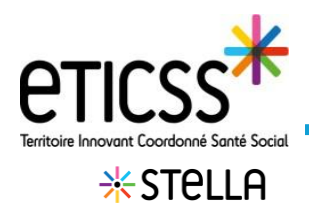

#### Le demandeur a connu la plateforme via :

Saisir dans le menu déroulant

## Origine de la demande :

Origine de la demande

Sélectionner

Sélectionner Email

Email sécurisé Fax

Réunion Site inte SMS

Sélectionner un des éléments dans la liste

Le demandeur a connu la plateforme via

Sélectionner

Bouche-à-oreille

Événements / salons

Information par un partenaire

Média (affichage / presse / site internet)

Par un professionnel

## Coordonnées du demandeur

Coordonnées complémentaires du demandeur

0xxxxxxxx, exemple@mail.fr

#### Caractérisation de la situation

| Site internet                |   | Origine de la demande |   |
|------------------------------|---|-----------------------|---|
| SMS                          |   | Sélectionner          | Ŧ |
| Solution Globule             |   | Sélectionner          | _ |
| Téléphone                    |   | Email                 |   |
| 10-11-                       |   | Email sécurisé        |   |
| VISIte                       |   | Fax                   |   |
| Autre                        |   | Réunion               |   |
| ).                           | J | Site internet         |   |
|                              |   | SMS                   |   |
|                              |   | Solution Globule      |   |
|                              |   | Téléphone             |   |
|                              |   | Visite                |   |
| Visibilité de la demande :   |   | Autre                 |   |
|                              |   | S                     | _ |
| • Visibilité de la demande : |   |                       |   |

# Vis

Visibilité restreinte à la ou les unité(s) : la demande ne sera visible que par les personnes étant affectées dans la ou les même(s) unité(s). Taper les premières lettres pour activer la recherche de l'unité. Ce champ est obligatoire.

« Demande transmise à » : La liste correspond aux personnes affectées à l'unité sélectionnée. Taper les premières lettres du nom ou prénom de la personne.

> NB : pour la Franche Comté, le nom de transmis à (le destinataire) sera intégré automatiquement en fonction de l'adresse du patient, et il recevra une notification par mail

Cliquer sur « Ajouter une ligne » pour compléter avec une autre unité ou une autre personne.

Attention : si vous n'avez pas les droits sur l'unité renseignée, le message ci-dessous apparaitra.

Si vous confirmez, la demande disparaitra de votre liste

| Attention !                                                                                                    |                                                                         |                             |
|----------------------------------------------------------------------------------------------------|-------------------------------------------------------------------------|-----------------------------|
|                                                                                                    |                                                                         |                             |
| Vous ne faites pas partie des unités<br>de la demande". Après validation, vi<br>demande. Êtes-vous sûr de vouloir | sélectionnées dans le bloo<br>ous ne pourrez plus accéde<br>continuer ? | c "Visibilité<br>er à cette |

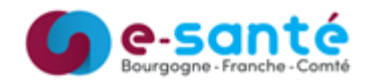

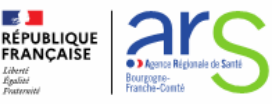

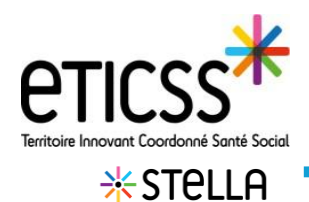

# Créer une demande

#### Suivre l'activité :

| Date de réception de la demande | Date de première réponse | Temps passé |  |
|---------------------------------|--------------------------|-------------|--|
|                                 | #/mm/2000                |             |  |

Renseigner le suivi d'activité de la demande en indiquant une date de réception, de la première réponse et le temps passé (heures et minutes),

Le nom du créateur se renseignera une fois la demande enregistrée

## Créer une demande

Le bouton « **Créer la demande** » est activé en renseignant au minimum le titre de la demande. Cliquer dessus pour la créer dans la file active.

Il est possible de créer la demande et de la clôturer immédiatement ou ultérieurement (voir document « Modifier/Clôturer une demande »).

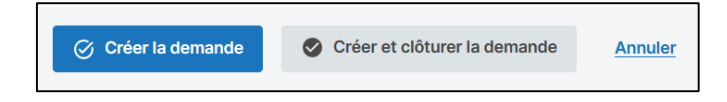

En cas de difficultés, n'hésitez pas à contacter l'assistance au 0805 950 555 ou l'équipe animation (eticss-animation@esante-bfc.fr). Le GRADeS BFC reste à votre disposition pour répondre à toutes vos questions, remarques et suggestions.

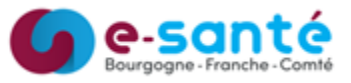

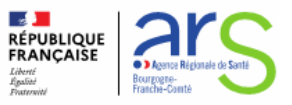